# **Quick Installation Guide**

## AW4042U

4-Ethernet Port ADSL/ADSL2+ WiFi CPE

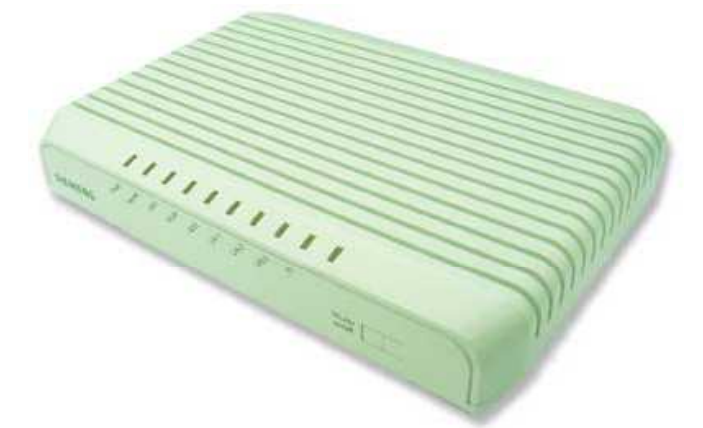

# 1. Install AW4042U

# Back Panel

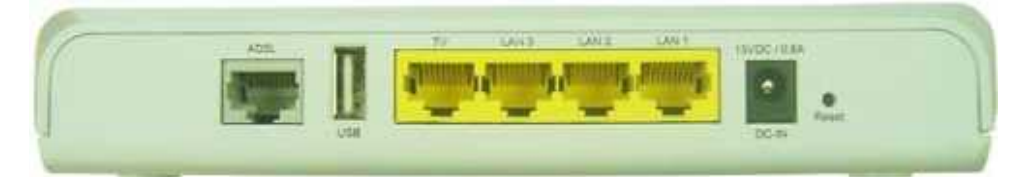

Fig. 1.1 the Back Panel of AW4042U

|           | Label    | Function                                                    |
|-----------|----------|-------------------------------------------------------------|
| $\square$ |          |                                                             |
|           |          |                                                             |
| pst (     | DSL      | RJ-45 connector: WAN interface to connect DSL line          |
| SS [      | USB      | USB 2.0 connector: for printer and ext. Memory support      |
| z []      | τν       | RJ-45 connector: Connect to the PC Ethernet port, or to STB |
|           | LAN 1- 3 | RJ-45 connector: Connect to the PC Ethernet port.           |
| Reset     | RST      | Reset button: Reset AW4042U to factory default setting.     |
| DC-IN     | DC-IN    | Connect to the supplied power converter cable               |
|           |          |                                                             |

## Table 1.1 Illustration of AW4042U Back Panel

# Front Panel

There are 8 LEDs on the front panel which indicate the status of AW4042U showing as below:

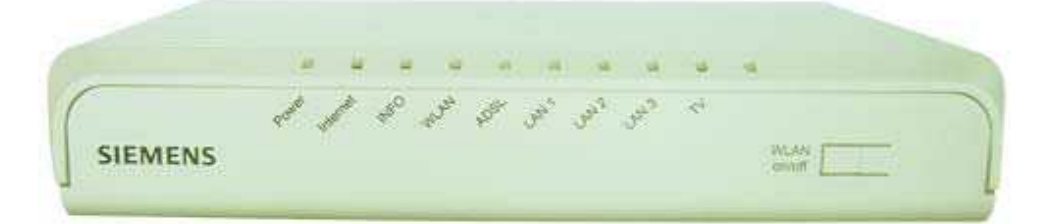

|            | Fig. 1.2 the Front Panel of AW4042U |            |                                 |  |
|------------|-------------------------------------|------------|---------------------------------|--|
| Label      | Color                               | Signalling | Function                        |  |
|            |                                     | Flashing   | System start-up                 |  |
|            | Green                               | Lighted    | Active connection               |  |
| FOWER      |                                     | Off        | Power-off / General MODEM error |  |
|            | Red                                 | Lighted    | Factory reset / FW updating     |  |
|            | Croop                               | Lighted    | Active data session             |  |
| INTERNET   | Green                               | Flashing   | Data transmission               |  |
|            | Red                                 | Lighted    | No DSL correct user data        |  |
|            |                                     | Flashing   | PPPoE authentication ongoi      |  |
|            | Green                               | Lighted    | PIN OK and active PPPoE Session |  |
| INFO       |                                     | Flashing   | Data transmission               |  |
|            | Red                                 | Lighted    | Waiting Pin insertion           |  |
|            |                                     | Flashing   | PIN OK, waiting authentication  |  |
|            |                                     | Lighted    | Wireless on                     |  |
| WLAN       | Green                               | Flashing   | Data transmission               |  |
|            |                                     | Off        | Wireless off                    |  |
|            |                                     | Slow       | sending pilot tones             |  |
|            |                                     | Flashing   |                                 |  |
|            | Green                               | Fast       | DSL training                    |  |
| DSL        | Green                               | Flashing   |                                 |  |
|            |                                     | Lighted    | DSL synchronized                |  |
|            |                                     | Off        | internal DSL error              |  |
|            |                                     | Flashing   | Data transmission               |  |
| LAN1- 3/TV | Green                               | Lighted    | active connection               |  |
|            |                                     | Off        | no active connection            |  |
| WLAN       |                                     |            | WLAN on/off : long press        |  |
| On/off     |                                     |            | WPS: short press                |  |

Table 1.2 Illustration of AW4042U Back Panel

#### **Connecting the Hardware**

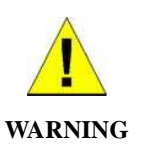

**Before you begin, turn the power off for all devices.** These include your computer(s), your LAN hub/switch (if applicable), and the AW4042U.

The layout of the ports on your device may vary from the layout shown. Refer to the steps that follow for specific instructions.

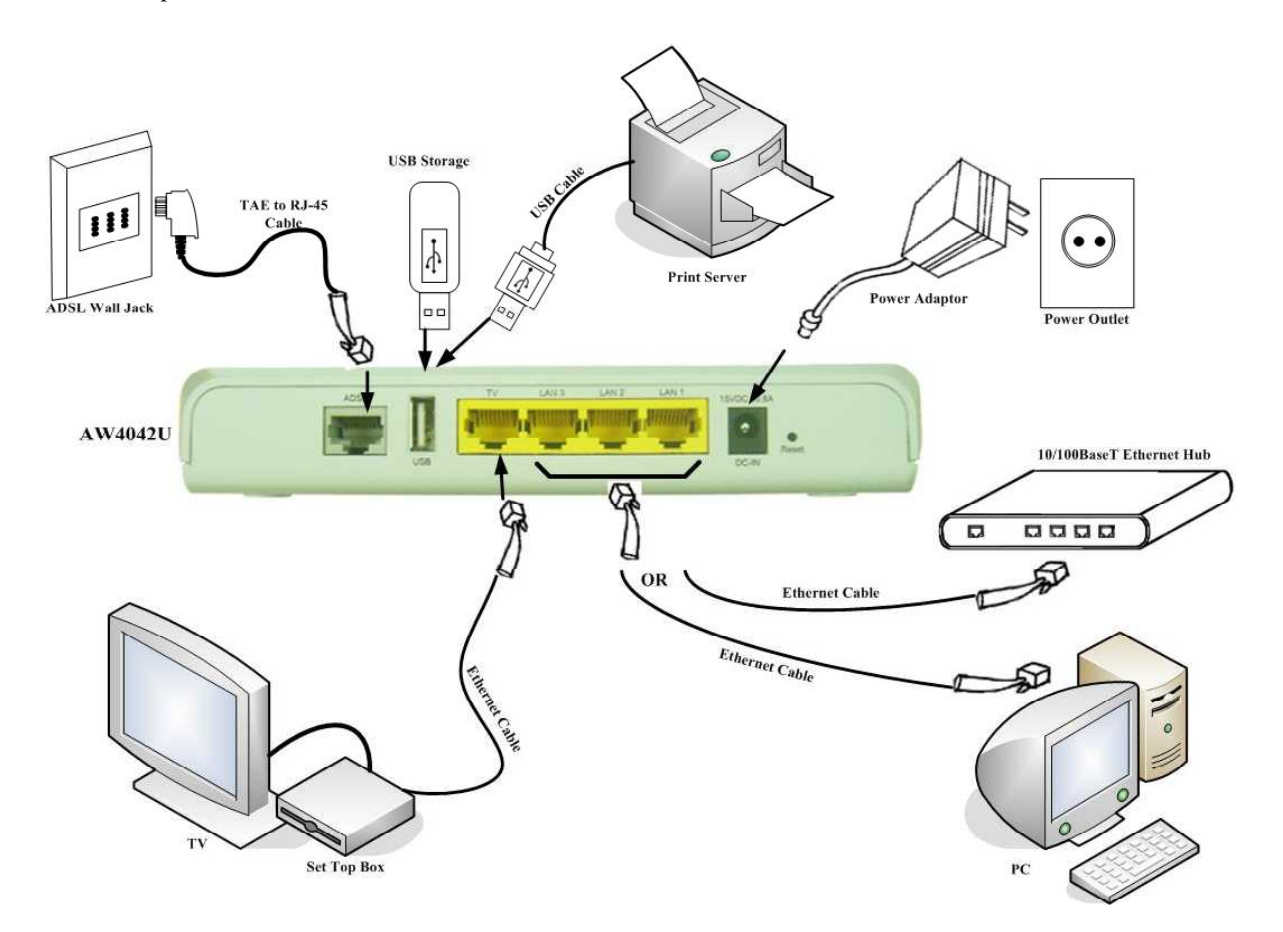

Figure 1.3. Overview of Hardware Connections

### 2. Login to AW4042U through web browser

- **I.** Configure your PC IP address as 192.168.1.x within the same subnet as AW4042U (AW4042U default IP is 192.168.1.1) and subnet mask (default is 255.255.255.0).
- **II**. Connect AW4042U with PC through an Ethernet cable.
  - **a.** Turn on the power of AW4042U to establish ADSL link.
  - **b.** Enter the IP address (default is 192.168.1.1) of AW4042U from Web Browser. Login Dialog Box will pop up as following:

| Connect to                                                                                     | o 192.168.1.1                                                                                                    | ? 🔀                            |
|------------------------------------------------------------------------------------------------|----------------------------------------------------------------------------------------------------|--------------------------------|
| 1                                                                                              | B                                                                                                    |                                |
| The server 192.16<br>password.<br>Warning: This serv<br>password be sent<br>without a secure o | 8.1.1 at requires a username a<br>ver is requesting that your userr<br>in an insecure manner (basic aul<br>onnection). | nd<br>name and<br>chentication |
| <u>U</u> ser name;                                                                             | 🖸 admin                                                                                                    | ~                              |
| Password:                                                                                      |                                                                                                    |                                |
|                                                                                                | Remember my password                                                                                                   | Cancel                         |

Fig. 2.1 Login Dialog Box

- C. Enter the management Username/Password and click the OK button (The default Username/Password is admin/admin).
- **d.** The first page will show the first page of Quick Setup. Follow the instructions to configure the AW4042U.

## 3. Quick Setup

I. Set up ATM PVC and QoS

| 🖉 AW4042U - Windows Inter                                                                         | net Explorer                                                                                                    |                                                                                                    |
|---------------------------------------------------------------------------------------------------|----------------------------------------------------------------------------------------------------|----------------------------------------------------------------------------------------------------|
| 🚱 🗸 🖻 http://192.168.1.1/                                                                         |                                                                                                    | V 😽 🗙 Live Search                                                                                                    |
| File Edit View Favorites                                                                          | Tools Help                                                                                                    | •                                                                                                    |
| 🚖 🚸 🏿 🖉 AW4042U                                                                                   |                                                                                                    | 🏠 🔹 🗟 🕘 🖶 🖓 Page 🕶 🎯 Tools 🕶                                                                                                    |
| MENU<br>Device Info<br>Quick Setup<br>Advanced Setup<br>Wireless LAN<br>Diagnostics<br>Management | Quick Setup         This Quick Setup will guide you throug         ATM PVC Configuration         The Port Identifier (PORT) Virtual Path         the ATM PVC. Do not change VPI and         PORT: [0-3]       0         VPI: [0-255]       0         VCI: [32-65536]       35         Cabled Quality Of Service       0         Enabling QoS for a PVC improves performed consumes system resources, the num Service to assign priorities for the app         Enable Quality Of Service       1 | h the steps necessary to configure your DSL Router.<br>Identifier (VPI) and Virtual Channel Identifier (VCI) are needed for setting up<br>VCI numbers unless your ISP instructs you otherwise.<br>prmance for selected classes of applications. However, since QoS also<br>ber of PVCs will be reduced consequently. Use Advanced Setup/Quality of<br>lications. |
| http://192.168.1.1/vpivci.cgi                                                                     | 9 2008. Al 11                                                                                                    | Sinternet Sincernet                                                                                                    |

II. Configure WAN Interface

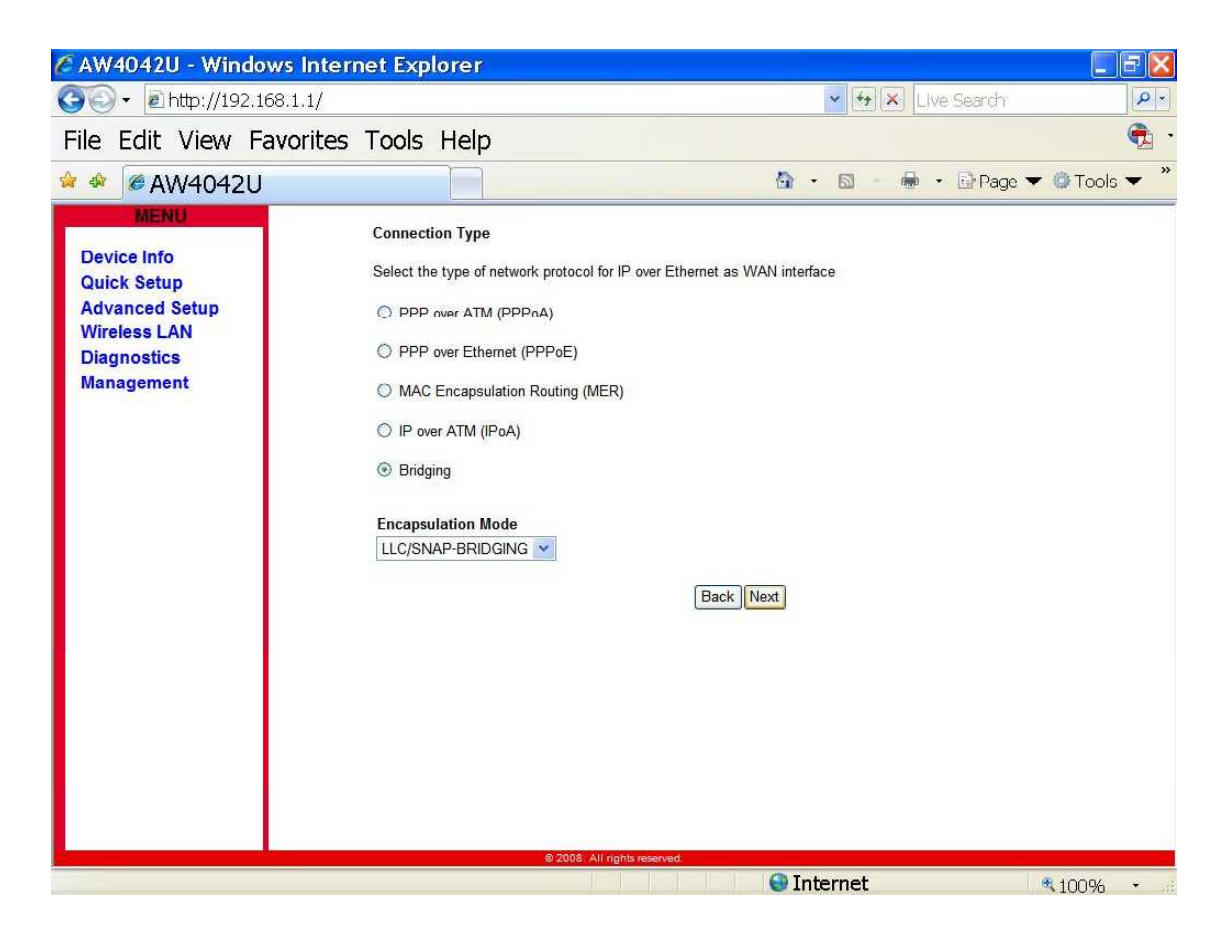

**III.** Enable/Disable Bridging Service

| 🖉 AW4042U - Windows Inter                                                                         | net Explorer                                                                                        |                          |               |
|---------------------------------------------------------------------------------------------------|----------------------------------------------------------------------------------------------------|--------------------------|---------------|
|                                                                                                   |                                                                                                    | V 🛃 🔛 Live Search        | P-            |
| File Edit View Favorites                                                                          | Tools Help                                                                                          |                          | <b>e</b> •    |
| 😫 🔗 🖉 AW4042U                                                                                     |                                                                                                    | 🐴 🔹 📾 🔸 🖶 Page           | 🕶 🕲 Tools 👻 🎽 |
| MENU<br>Device Info<br>Quick Setup<br>Advanced Setup<br>Wireless LAN<br>Diagnostics<br>Management | Unselect the check box below to disable this<br>Enable Bridge Service: ♥<br>Service Name: br_0_0_35 | WAN service<br>Back Next |               |
|                                                                                                   | © 2008. All rights reserved                                                                         | O Tabana t               |               |
|                                                                                                   |                                                                                                    | thternet 🐨               | 100% •        |

IV. Configure LAN IP Address and Subnet Mask

| 🖉 AW4042U - Windows Inter                                                                         | net Explorer                                                                                                    |                                                          |
|---------------------------------------------------------------------------------------------------|----------------------------------------------------------------------------------------------------|----------------------------------------------------------|
| 🚱 🗸 🖻 http://192.168.1.1/                                                                         |                                                                                                    | 💌 😽 🔀 Live Search 🖉                                      |
| File Edit View Favorites                                                                          | Tools Help                                                                                                    | 🔁 ·                                                      |
| 😫 🔗 🎯 AW4042U                                                                                     |                                                                                                    | 🟠 🔹 🖾 🕘 💀 🔂 Page 🕶 🎯 Tools 🔫 🎽                           |
| MENU<br>Device Info<br>Quick Setup<br>Advanced Setup<br>Wireless LAN<br>Diagnostics<br>Management | Device Setup<br>Configure the WiMAX Router IP Address and Subr<br>IP Address: 192.168.1.1<br>Subnet Mask: 255.255.255.0 | net Mask for your Local Area Network (LAN).<br>Back Next |
|                                                                                                   | e 2006. Art rights reserved                                                                                             | Internet \$100% -                                        |

**V.** Setup the Wireless LAN

| 🖉 AW4042U - Windows Inter                                                                         | rnet Explorer                                                                                             |                                 |                    |
|---------------------------------------------------------------------------------------------------|----------------------------------------------------------------------------------------------------|---------------------------------|--------------------|
| 🚱 - @http://192.168.1.1/                                                                          |                                                                                                    | 💌 🖘 🔛 Live Sea                  | rch 🖉              |
| File Edit View Favorites                                                                          | Tools Help                                                                                                |                                 | 🔁 ·                |
| 😫 🕸 🖉 AW4042U                                                                                     |                                                                                                    | 🙆 • 🗟 • 🖶 • 🕞 i                 | Page 🔻 🎯 Tools 👻 🎽 |
| MENU<br>Device Info<br>Quick Setup<br>Advanced Setup<br>Wireless LAN<br>Diagnostics<br>Management | Wireless LAN - Setup<br>Enable Wireless LAN ☑<br>Enter the wireless LAN network name (al<br>SSID: AW4042U | so known as SSID).<br>Back Next |                    |
| Done                                                                                              |                                                                                                    | Internet                        | € 100% ·           |
|                                                                                                   |                                                                                                    |                                 | 100 /0             |

# VI. Save & Reboot

| 🖉 AW4042U - Windows                                                                                                    | internet Explorer                                                                                                    |                                                             |                                                                                                    |                          |                 |                                          |                  |               | <u> </u>                     |
|----------------------------------------------------------------------------------------------------|----------------------------------------------------------------------------------------------------|-------------------------------------------------------------|----------------------------------------------------------------------------------------------------|--------------------------|-----------------|------------------------------------------|------------------|---------------|------------------------------|
| ③ ▼                                                                                                    | 1/                                                                                                    |                                                             |                                                                                                    | v +                      | ×Li             | ve Search                                |                  |               | 9-                           |
| File Edit View Favo                                                                                                    | rites Tools Help                                                                                                    |                                                             |                                                                                                    |                          |                 |                                          |                  |               | 🔁 ·                          |
| 🍁 🛷 🏉 AW4042U                                                                                                    |                                                                                                    |                                                             | <u>ه</u> -                                                                                                    | 8                        |                 | - 🕞 Page                                 | - (              | Tools         | • »                          |
| MENU                                                                                                    | WAN Setup - Summ                                                                                                    | ary                                                         |                                                                                                    |                          |                 |                                          |                  |               |                              |
| Device Info                                                                                                    | Make sure that the se                                                                                                    | ettings below match the sett                                | ings provided by your                                                                                                    | ISP.                     |                 |                                          |                  |               |                              |
| Advanced Setup                                                                                                    | PORT / VPL / VCI:                                                                                                    | 0/0/35                                                      |                                                                                                    |                          |                 |                                          |                  |               |                              |
| Wireless LAN                                                                                                    | Connection Type:                                                                                                    | Bridge                                                      |                                                                                                    |                          |                 |                                          |                  |               |                              |
| Diagnostics                                                                                                    | Service Name:                                                                                                    | br_0_0_35                                                   |                                                                                                    |                          |                 |                                          |                  |               |                              |
| Management                                                                                                    | Service Category:                                                                                                    | UBR                                                         |                                                                                                    |                          |                 |                                          |                  |               |                              |
|                                                                                                    | IP Address:                                                                                                    | Not Applicable                                              |                                                                                                    |                          |                 |                                          |                  |               |                              |
|                                                                                                    | Service State:                                                                                                    | Enabled                                                     |                                                                                                    |                          |                 |                                          |                  |               |                              |
|                                                                                                    | NA1:                                                                                                    | Disabled                                                    |                                                                                                    |                          |                 |                                          |                  |               |                              |
|                                                                                                    | IGMP Multicast:                                                                                                    | Not Applicable                                              |                                                                                                    |                          |                 |                                          |                  |               |                              |
|                                                                                                    | Quality Of Service:                                                                                                    | Enabled                                                     |                                                                                                    |                          |                 |                                          |                  |               |                              |
|                                                                                                    | 1                                                                                                    |                                                             |                                                                                                    |                          |                 |                                          |                  |               |                              |
|                                                                                                    | Click "Save/Reboot" to<br>NOTE: The configurati                                                                                            | o save these settings and re<br>ion process takes about 1 m | poot router. Click "Ba<br>ninute to complete an                                                                                                    | ack" to ma<br>d your DSI | ke any<br>Route | modifications.<br>r will reboot.         | 1                |               |                              |
|                                                                                                    |                                                                                                    | Rec                                                         | k Sava/Rohaat                                                                                                    | 1                        |                 |                                          |                  |               |                              |
|                                                                                                    |                                                                                                    | Dac                                                         | Save/Reboot                                                                                                    | J                        |                 |                                          |                  |               |                              |
|                                                                                                    |                                                                                                    |                                                             |                                                                                                    |                          |                 |                                          |                  |               |                              |
|                                                                                                    |                                                                                                    |                                                             |                                                                                                    |                          |                 |                                          |                  |               |                              |
|                                                                                                    |                                                                                                    |                                                             |                                                                                                    |                          |                 |                                          |                  |               |                              |
|                                                                                                    |                                                                                                    |                                                             |                                                                                                    |                          |                 |                                          |                  |               |                              |
|                                                                                                    |                                                                                                    |                                                             |                                                                                                    |                          |                 |                                          |                  |               |                              |
|                                                                                                    |                                                                                                    |                                                             |                                                                                                    |                          |                 |                                          |                  |               |                              |
|                                                                                                    |                                                                                                    |                                                             |                                                                                                    |                          |                 |                                          |                  |               |                              |
| Bana                                                                                                    |                                                                                                    | 2008: All rights reserved.                                  | 0.1-1                                                                                                    |                          |                 |                                          |                  |               |                              |
| Done                                                                                                    |                                                                                                    | © 2008. All right reserved.                                 | 😌 Int                                                                                                    | ernet                    |                 |                                          | Đ,               | 100%          | <b>•</b> ;                   |
| Done<br>C AW4042U - Windows                                                                                                    | Internet Explorer                                                                                                    | 2008 - All rights reserved                                  | 🕒 Int                                                                                                    | ernet                    |                 |                                          | æ                | 100%          | •                            |
| Done<br>C AW4042U - Windows<br>C C + R http://192.168.1                                                                                                    | Internet Explorer                                                                                                    | 2008 All rights reserved.                                   | 🕒 Int                                                                                                    | ernet                    | ×) [            | ve Search                                | đ,               | 100%          |                              |
| Done<br>AW4042U - Windows<br>COV Chttp://192.168.1<br>File Edit View Favo                                                                                                    | Internet Explorer<br>.1/<br>rites Tools Help                                                                                               | 2008 - All rights reserved.                                 | Int Contraction                                                                                                    | ernet                    | ×) [Liv         | ve Search                                | Q.               | 100%          |                              |
| Done<br>C AW4042U - Windows<br>C C V Phttp://192.168.1<br>File Edit View Favo<br>* * Edit View Favo                                                                                                    | Internet Explorer<br>.1/<br>vrites Tools Help                                                                                              | © 2008: All rights reserved.                                | International International In | ernet                    | ×               | ve Search<br>▼ ⊡r Page                   | •                | 100%          | •                            |
| Done<br>C AW4042U - Windows<br>C C T Intp://192.168.1<br>File Edit View Favor<br>* * File Edit View Favor<br>MENU                                                                                                    | Internet Explorer<br>.1/<br>irites Tools Help                                                                                              | © 2008. All rights reserved.                                | International International In | ernet                    | ×) [[]          | ve Search<br>• ErPage                    | e<br>▼ 《         | 100%          | • #<br> P •<br> \$<br>•      |
| Done<br>C AW4042U - Windows<br>C C V Phttp://192.168.1<br>File Edit View Favor<br>* & C AW4042U<br>MENU<br>Device Info                                                                                                    | Internet Explorer<br>.1/<br>rites Tools Help<br>Router Reboot                                                                              | © 2008. All rights reserved.                                | International International In | ernet                    | ×] [L]          | ve Search<br>• 💽 Page                    | •                | 100%          | - X<br>  P - 1<br>- X<br>- X |
| Done<br>AW4042U - Windows<br>AW4042U - Windows<br>Device Info<br>Quick Setup                                                                                                    | Internet Explorer<br>.1/<br>rites Tools Help<br>Router Reboot<br>The Router has been of                                                    | © 2008. All rights reserved.                                | International International In | ernet                    | ×) Li           | ve Search<br>▼ ⊡Page                     | <b>€</b>         | 100%          | · /                          |
| Done<br>AW4042U - Windows<br>Menu<br>File Edit View Favo<br>AW4042U<br>MENU<br>Device Info<br>Quick Setup<br>Advanced Setup                                                                                                    | Internet Explorer<br>.1/<br>rites Tools Help<br>Router Reboot<br>The Router has been of<br>Close the Router Conf                           | © 2008. All rights reserved.                                | Int     Int     I      | ernet                    | × Li            | ve Search<br>▼ िPage<br>browser. If ne   | €<br>€<br>Cessal | 100%<br>Tools |                              |
| Done<br>AW4042U - Windows<br>CONTROLLED<br>Device Info<br>Quick Setup<br>Advanced Setup<br>Wireless LAN<br>Device Info                                                                                                    | Internet Explorer<br>.1/<br>irites Tools Help<br>Router Reboot<br>The Router has been of<br>Close the Router Conf<br>reconfigure your PC's | © 2008. All rights reserved.                                | Int                                                                                                    | ernet                    | × Li            | ve Search<br>▼ ⊡ Page<br>browser. If ne  | ۹<br>۹<br>۹      | 100%<br>Tools |                              |
| Done<br>AW4042U - Windows<br>Constant<br>File Edit View Favo<br>AW4042U<br>MENU<br>Device Info<br>Quick Setup<br>Advanced Setup<br>Wireless LAN<br>Diagnostics<br>Manacement                                                        | Internet Explorer<br>.1/<br>rites Tools Help<br>Router Reboot<br>The Router has been of<br>Close the Router Conf<br>reconfigure your PC's  | © 2008. All rights reserved.                                | Int                                                                                                    | ernet                    | × L             | ve Search<br>▼ ⊡ Page<br>browser. If ne  | €<br>▼ 《         | 100%          | ▼                            |
| Done<br>AW4042U - Windows<br>C AW4042U - Windows<br>Device Info<br>Quick Setup<br>Advanced Setup<br>Wireless LAN<br>Diagnostics<br>Management                                                                                       | Internet Explorer<br>.1/<br>writes Tools Help<br>Router Reboot<br>The Router has been o<br>Close the Router Configure your PC's            | © 2008. All rights reserved.                                | Int     Int                                                                                                    | ernet                    | × L             | ve Search<br>▼ ⊡r Page<br>browser. If ne | ۰<br>۲           | 100%          |                              |
| Done<br>C AW4042U - Windows<br>C C AW4042U - Windows<br>C C AW4042U - Windows<br>C C AW4042U<br>MENU<br>Device Info<br>Quick Setup<br>Advanced Setup<br>Wireless LAN<br>Diagnostics<br>Management                                   | Internet Explorer<br>.1/<br>prites Tools Help<br>Router Reboot<br>The Router has been of<br>Close the Router Configure your PC's           | © 2008. All rights reserved                                 | Int     Int                                                                                                    | ernet                    | × L             | ve Search<br>▼ ⊡r Page<br>browser. If ne | ₹ (<br>cessal    | 100%          |                              |
| Done<br>C AW4042U - Windows<br>C C AW4042U - Windows<br>C C AW4042U - Windows<br>C C AW4042U<br>MENU<br>Device Info<br>Quick Setup<br>Advanced Setup<br>Wireless LAN<br>Diagnostics<br>Management                                   | Internet Explorer<br>.1/<br>prites Tools Help<br>Router Reboot<br>The Router has been of<br>Close the Router Configure your PC's           | © 2008. All rights reserved                                 | or 2 minutes before rei<br>ew configuration.                                                                                                    | ernet                    | × L             | /e Search<br>✓ ⊡ Page<br>browser. If ne  | ۹.<br>• «        | 100%          |                              |
| Done<br>C AW4042U - Windows<br>C C AW4042U - Windows<br>C C AW4042U - Windows<br>C C AW4042U<br>MENU<br>Device Info<br>Quick Setup<br>Advanced Setup<br>Wireless LAN<br>Diagnostics<br>Management                                   | Internet Explorer<br>.1/<br>rites Tools Help<br>Router Reboot<br>The Router has been o<br>Close the Router Configure your PC's             | © 2008. All rights reserved.                                | or 2 minutes before re-<br>ew configuration.                                                                                                    | ernet                    | × L             | /e Search<br>→ Page<br>browser. If ne    | € (<br>cessar    | 100%          |                              |
| Done<br>C AW4042U - Windows<br>C C AW4042U - Windows<br>C C AW4042U - Windows<br>File Edit View Favo<br>C AW4042U<br>MENU<br>Device Info<br>Quick Setup<br>Advanced Setup<br>Wireless LAN<br>Diagnostics<br>Management              | Internet Explorer<br>.1/<br>rites Tools Help<br>Router Reboot<br>The Router has been o<br>Close the Router Configure your PC's             | © 2008. All rights reserved.                                | or 2 minutes before re-<br>ew configuration.                                                                                                    | ernet                    | × L             | /e Search<br>→ Page<br>browser. If ne    | ₹<br>▼ 《         | 100%          |                              |
| Done<br>C AW4042U - Windows<br>C C AW4042U - Windows<br>C C AW4042U<br>MENU<br>Device Info<br>Quick Setup<br>Advanced Setup<br>Advanced Setup<br>Mireless LAN<br>Diagnostics<br>Management                                          | Internet Explorer<br>.1/<br>Irites Tools Help<br>Router Reboot<br>The Router has been o<br>Close the Router Configure your PC's            | © 2008. All rights reserved.                                | or 2 minutes before re-<br>ew configuration.                                                                                                    | opening yc               | × L             | /e Search<br>→ Page<br>browser. If ne    | €<br>€<br>Cessar | 100%          |                              |
| Done<br>C AW4042U - Windows<br>C C AW4042U - Windows<br>C C AW4042U<br>File Edit View Favo<br>C AW4042U<br>MENU<br>Device Info<br>Quick Setup<br>Advanced Setup<br>Wireless LAN<br>Diagnostics<br>Management                        | Internet Explorer<br>.1/<br>Irites Tools Help<br>Router Reboot<br>The Router has been o<br>Close the Router Configure your PC's            | © 2008. All rights reserved.                                | or 2 minutes before re-<br>ew configuration.                                                                                                    | opening yo               | x L             | /e Search                                | ر و              | Tools         |                              |
| Done<br>C AW4042U - Windows<br>C C AW4042U - Windows<br>C C AW4042U - Windows<br>File Edit View Favo<br>C C C C C C C C C C C C C C C C C C C                                                                                       | Internet Explorer<br>.1/<br>Irites Tools Help<br>Router Reboot<br>The Router has been of<br>Close the Router Configure your PC's           | © 2008. All rights reserved.                                | or 2 minutes before re-<br>ew configuration.                                                                                                    | opening yc               | x L             | ve Search                                | بر الم           | Tools         |                              |
| Done<br>C AW4042U - Windows<br>C C AW4042U - Windows<br>C C AW4042U - Windows<br>File Edit View Favo<br>C C C C C C C C C C C C C C C C C C C                                                                                       | Internet Explorer<br>1/<br>Inites Tools Help<br>Router Reboot<br>The Router has been of<br>Close the Router Configure your PC's            | © 2008. All rights reserved.                                | The second second secon | opening yc               | x L             | ve Search<br>→ Page<br>browser. If ne    | € (Cêssal        | 100%          |                              |
| Done<br>C AW4042U - Windows<br>C C AW4042U - Windows<br>Dente Contemporation of the second<br>File Edit View Fave<br>C AW4042U<br>MENU<br>Device Info<br>Quick Setup<br>Advanced Setup<br>Wireless LAN<br>Diagnostics<br>Management | Internet Explorer<br>1/<br>Inites Tools Help<br>Router Reboot<br>The Router has been of<br>Close the Router Configure your PC's            | © 2008. All rights reserved.                                | The second second secon | opening yc               | x L             | ve Search<br>→ Page<br>browser. If ne    | € (Cessal        | 100%<br>Tools |                              |
| Done<br>C AW4042U - Windows<br>C C AW4042U - Windows<br>C C AW4042U<br>File Edit View Favo<br>Advanced Setup<br>Advanced Setup<br>Advanced Setup<br>Wireless LAN<br>Diagnostics<br>Management                                       | Internet Explorer<br>1/<br>rrites Tools Help<br>Router Reboot<br>The Router has been of<br>Close the Router Configure your PC's            | © 2008. All rights reserved.                                | or 2 minutes before revew configuration.                                                                                                    | opening yc               | x L             | ve Search<br>✓ Page<br>browser. If ne    | ۹ (              | 100%          |                              |
| Done<br>AW4042U - Windows<br>C AW4042U - Windows<br>Define Edit View Favo<br>Advanced Setup<br>Advanced Setup<br>Wireless LAN<br>Diagnostics<br>Management                                                                          | Internet Explorer<br>1/<br>rrites Tools Help<br>Router Reboot<br>The Router has been of<br>Close the Router Configure your PC's            | © 2009. All rights reserved.                                | or 2 minutes before revew configuration.                                                                                                    | opening yc               | x L             | ve Search<br>✓ Page<br>browser. If ne    | ۹ (              | 100%          |                              |
| Done<br>AW4042U - Windows<br>C AW4042U - Windows<br>Define Edit View Favo<br>Advanced Setup<br>Advanced Setup<br>Wireless LAN<br>Diagnostics<br>Management                                                                          | Internet Explorer<br>1/<br>prites Tools Help<br>Router Reboot<br>The Router has been of<br>Close the Router Configure your PC's            | © 2009. All rights reserved.                                | or 2 minutes before revew configuration.                                                                                                    | opening yc               | x L             | ve Search<br>▼                           | ۹ (              | 100%          |                              |
| Done<br>AW4042U - Windows<br>C AW4042U - Windows<br>Define Edit View Favo<br>Advanced Setup<br>Advanced Setup<br>Wireless LAN<br>Diagnostics<br>Management                                                                          | Internet Explorer<br>1/<br>prites Tools Help<br>Router Reboot<br>The Router has been of<br>Close the Router Configure your PC's            | © 2009. All rights reserved.                                | or 2 minutes before revew configuration.                                                                                                    | opening yc               | × L             | ve Search<br>▼                           | € (              | 100%          |                              |
| Done<br>AW4042U - Windows<br>C AW4042U - Windows<br>Denter State<br>File Edit View Fave<br>Advanced Setup<br>Advanced Setup<br>Wireless LAN<br>Diagnostics<br>Management                                                            | Internet Explorer<br>1/<br>prites Tools Help<br>Router Reboot<br>The Router has been of<br>Close the Router Configure your PC's            | © 2009. All rights reserved.                                | or 2 minutes before rea<br>ew configuration.                                                                                                    | opening yo               | × L             | ve Search<br>▼                           | ₹ ↓              | 100%          |                              |

# 5. USB

To connect USB devices, the IAD provides an USB 2.0 port.

## I. Print Server

AW4042U includes a print server that allows connecting one printer via USB. All PCs of the IAD have access to these printers.

a. Go to Advanced Setup – Print Server to Enable Print Server Service

| 🖉 AW4042U - Windows Interr                                                                                                    | et Explorer                                                                                  |                                  |
|----------------------------------------------------------------------------------------------------|----------------------------------------------------------------------------------------------|----------------------------------|
|                                                                                                    |                                                                                              | V Fy X Live Search               |
| File Edit View Favorites                                                                                                    | Tools Help                                                                                   | • •                              |
| 🝁 🏟 🖉 AW4042U                                                                                                    |                                                                                              | 🛐 - 🗟 - 🖶 - 📴 Page 🕶 🎯 Tools 🔫 🎽 |
| MENU<br>Device Info<br>Advanced Setup<br>WAN<br>LAN<br>Security<br>Quality of Service<br>Routing<br>DSL<br>Print Server<br>Port Mapping<br>Wireless LAN<br>Diagnostics<br>Management | Print Server settings This page allows you to enable / disat D Enable on-board print server. | ole printer support.             |

b. Enter the Printer Name then Click Save/Apply

| 🖉 AW4042U - Windows Interi                                                                                                    | net Explorer                                                                                           |                                                                                                    | ×          |
|----------------------------------------------------------------------------------------------------|----------------------------------------------------------------------------------------------------|----------------------------------------------------------------------------------------------------|------------|
| 🌀 🗸 🖻 http://192.168.1.1/                                                                                                    |                                                                                                    | V 🆅 🗙 Live Search                                                                                  | P -        |
| File Edit View Favorites                                                                                                    | Tools Help                                                                                             | •                                                                                                  | <b>h</b> • |
| 🛊 🏟 🏾 🖉 AW4042U                                                                                                    |                                                                                                    | 🖓 🔹 🗟 🚽 👼 🕶 🚱 Page 🔻 🎯 Tools 🔻                                                                     | , »        |
| MENU<br>Device Info<br>Advanced Setup<br>WAN<br>LAN<br>Security<br>Quality of Service<br>Routing<br>DSL<br>Print Server<br>Port Mapping<br>Wireless LAN<br>Diagnostics<br>Management | Print Server settings<br>This page allows you<br>✓ Enable on-board p<br>Printer name<br>Make and model | s<br>to enable / disable printer support.<br>print server.<br>OfficePrinter<br>EPSON<br>Save/Apply |            |

c. Enter <u>\\192.168.1.1</u> in the Web Browser and Locate the Network Printer in the Network.

| USB_share (192.168.1.1)                                                                                                    |        |
|----------------------------------------------------------------------------------------------------|--------|
| File Edit View Favorites Tools Help                                                                                                    |        |
| 🔇 Back 🔹 🕥 🕤 🏂 🔎 Search 🎼 Folders 🔢 🔽                                                                                                    |        |
| Address 🔋 \\192.168.1.1                                                                                                    | 👻 🛃 Go |
| Network Tasks       Image: Comparison of the system         Add a network place       Image: Comparison of the system         View network connections       Image: Comparison of the system         Set up a home or small office       Image: Comparison of the system         Yeaw workgroup computers       Image: Comparison of the system         Image: Show kcons for networked       Upper Verweight of the system |        |

#### II. Network Storage

AW4042U provides a file server utility, allowing you to manage (read/write/delete) files on a Network Attached Storage (NAS, i.e. hard disc or memory stick). AW4042U supports external hard discs up to a maximum of 5V/500mA which is 2.5W. When a hard disc needs more power, then this hard disc needs an own power supply. AW4042U does support FAT32, NTFS and Linux/Unix (EXT2 / 3) file system.

- a. Connect the USB Hard Disk or Memory Stick to the USB Port
- **b.** Enter <u>\\192.168.1.1</u> in the Web Browser and Locate the USB Drive.

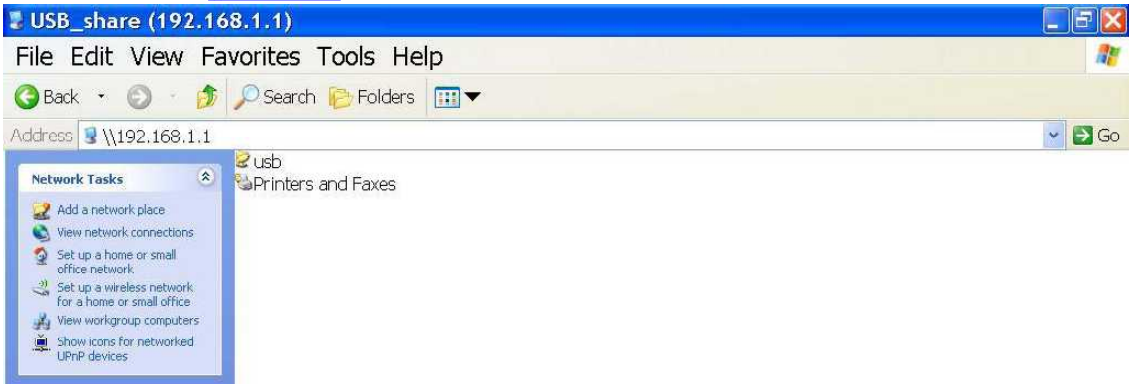

5. Update Software and Restore default settings

| I. Update Software            |                                                                                                    |
|-------------------------------|----------------------------------------------------------------------------------------------------|
| MENU                          | Tools Update Software                                                                                                    |
| Device Info<br>Advanced Setup | Step 1: Obtain an updated software image file from your ISP.                                                              |
| Wireless LAN<br>Diagnostics   | Step 2: Enter the path to the image file location in the box below or click the "Browse" button to locate the image file. |
| Management                    | Step 3: Click the "Update Software" button once to upload the new image file.                                             |
| Settings<br>System Log        | NOTE: The update process takes about 2 minutes to complete, and your Router will reboot.                                  |
| SNMP Agent                    | Software File Name: Browse                                                                                                |
| TR-069 Client                 |                                                                                                    |
| Access Control                | Update Software                                                                                                    |
| Update Software               |                                                                                                    |
| Save/Reboot                   |                                                                                                    |

#### Fig. 5.1 Management – Update Software

Click "*Management->Update Software*" on the left frame. Locate the location of the software image, or select the file by browsing the file system. Click '*Update Software*' button and the system will reboot after update complete.

#### II. Restore Default

Click "Management-> Settings->Restore Settings" on the left frame. Click 'Restore Default Settings' button

|                                                              | Tools Restore Default Settings                                            |
|--------------------------------------------------------------|---------------------------------------------------------------------------|
| Device Info<br>Advanced Setup<br>Wireless LAN<br>Diagnostics | Restore router settings to the factory defaults. Restore Default Settings |
| Management<br>Settings                                       |                                                                           |
| Backup                                                       |                                                                           |
| Update                                                       |                                                                           |
| Restore Default                                              |                                                                           |
| System Log                                                   |                                                                           |
| SNMP Agent                                                   |                                                                           |

Fig. 7.2 Tools – Restore Default Settings

# 6. Change Password

Click "Management-> Access Control-> Passwords", input the data and click "Save/Apply"

| 🖉 AW4042U - Windows Inter                                                                                                    | net Explorer                                                                                                    |                                                                                                    | X          |
|----------------------------------------------------------------------------------------------------|----------------------------------------------------------------------------------------------------|----------------------------------------------------------------------------------------------------|------------|
| 🚱 🗣 🖻 http://192.168.1.1/                                                                                                    |                                                                                                    | 💌 🛃 🗶 Live Search                                                                                                    | ρ.         |
| File Edit View Favorites                                                                                                    | Tools Help                                                                                                    | •                                                                                                    | <b>b</b> • |
| 🍁 🏘 🎯 AW4042U                                                                                                    |                                                                                                    | 🚳 - 📾 - 🖶 - 📴 Page 🔫 @ Tools 🔫                                                                                                    | , »        |
| MENU<br>Device Info<br>Advanced Setup<br>Wireless LAN<br>Diagnostics<br>Management<br>Settings<br>System Log<br>SNMP Agent<br>TR-069 Client<br>Access Control<br>Services<br>IP Addresses<br>Passwords<br>Update Software<br>Save/Reboot | Access Control - Passwords Access to your WiMAX Router is The user name "admin" has unres The user name "support" is used run diagnostics. The user name "user" can access the router's software. Use the fields below to enter up to cannot contain a space. Usermame: Old Password: New Password: Confirm Password: | controlled through three user accounts: admin, support, and user.<br>tricted access to change and view configuration of your WiMAX Router.<br>o allow an ISP technician to access your WiMAX Router for maintenance and to<br>the WiMAX Router, view configuration settings and statistics, as well as, update<br>16 characters and click "Apply" to change or create passwords. Note: Password<br>Save/Apply |            |

## Fig. 6.1 Access Control--Passwords

#### 9. Wireless

Click "Wireless", input the data and click "Save/Apply" as Figure 9.1 Wireless -- Basic

| 🖉 AW4042U - Windows Inter                                                                                                    | net Explorer                                                                                                    |                      |        |            |                |                   | FX  |
|----------------------------------------------------------------------------------------------------|----------------------------------------------------------------------------------------------------|----------------------|--------|------------|----------------|-------------------|-----|
| 🚱 🗣 🖻 http://192.168.1.1/                                                                                                    |                                                                                                    | ~                    | ++     |            | ve Search      |                   | P - |
| File Edit View Favorites                                                                                                    | Tools Help                                                                                                    |                      |        |            |                |                   | •   |
| 🔌 🚸 🖉 AW4042U                                                                                                    | <u>A</u>                                                                                                    | • (                  | 5      | -          | - 🕞 Page       | 🔻 🔅 Tools         | • * |
| MENU<br>Device Info<br>Advanced Setup<br>Wireless LAN<br>Basic<br>Security<br>MAC Filter<br>Wireless LAN Bridge<br>Advanced<br>Station Info<br>Diagnostics<br>Management | Wireless LAN - Basic   This page allows you to configure basic features of the wireless LAN interface, hide the network form active scans, set the SDD and restrict the channel set based on country requirements. Click "Apply" to configure the basic wireless LAN options. <ul> <li>Enable Wireless LAN</li> <li>Hide Access Point</li> <li>Clients Isolation</li> <li>Disable WMM Advertise</li> </ul> <ul> <li>SSID:</li> <li>Q:10:18:01:00:04</li> </ul> <ul> <li>Country:</li> <li>UNITED STATES</li> </ul> <ul> <li>Max Clients:</li> <li>I28</li> </ul> <ul> <li>Enable Wireless LAN Cuest Network</li> </ul> <ul> <li>Guest SSID:</li> <li>Guest</li> </ul> | 1 interfi<br>wireles | ace. Y | r'ou can e | nable or disat | le the<br>nown as |     |
| http://192.168.1.1/wlcfg.html                                                                                                    | 😜 I                                                                                                    | nter                 | net    |            |                | \$ 100%           | + 0 |

## **Federal Communication Commission Interference Statement**

This equipment has been tested and found to comply with the limits for a Class B digital device, pursuant to Part 15 of the FCC Rules. These limits are designed to provide reasonable protection against harmful interference in a residential installation. This equipment generates, uses and can radiate radio frequency energy and, if not installed and used in accordance with the instructions, may cause harmful interference to radio communications. However, there is no guarantee that interference will not occur in a particular installation. If this equipment does cause harmful interference to radio or television reception, which can be determined by turning the equipment off and on, the user is encouraged to try to correct the interference by one of the following measures:

- Reorient or relocate the receiving antenna.
- Increase the separation between the equipment and receiver.
- Connect the equipment into an outlet on a circuit different from that to which the receiver is connected.
- Consult the dealer or an experienced radio/TV technician for help.

-

This device complies with Part 15 of the FCC Rules. Operation is subject to the following two conditions: (1) This device may not cause harmful interference, and (2) this device must accept any interference received, including interference that may cause undesired operation.

FCC Caution: Any changes or modifications not expressly approved by the party responsible for compliance could void the user's authority to operate this equipment.

IEEE 802.11b or 802.11g operation of this product in the U.S.A. is firmware-limited to channels 1 through 11.

# **IMPORTANT NOTE:**

### FCC Radiation Exposure Statement:

This equipment complies with FCC radiation exposure limits set forth for an uncontrolled environment. This equipment should be installed and operated with minimum distance 20cm between the radiator & your body.

This transmitter must not be co-located or operating in conjunction with any other antenna or transmitter.

The availability of some specific channels and/or operational frequency bands are country dependent and are firmware programmed at the factory to match the intended destination. The firmware setting is not accessible by the end user.